# Manager Guide for Ready Time

To access UKG's time module, Ready, select Workforce Management under My Team from the side Menu.

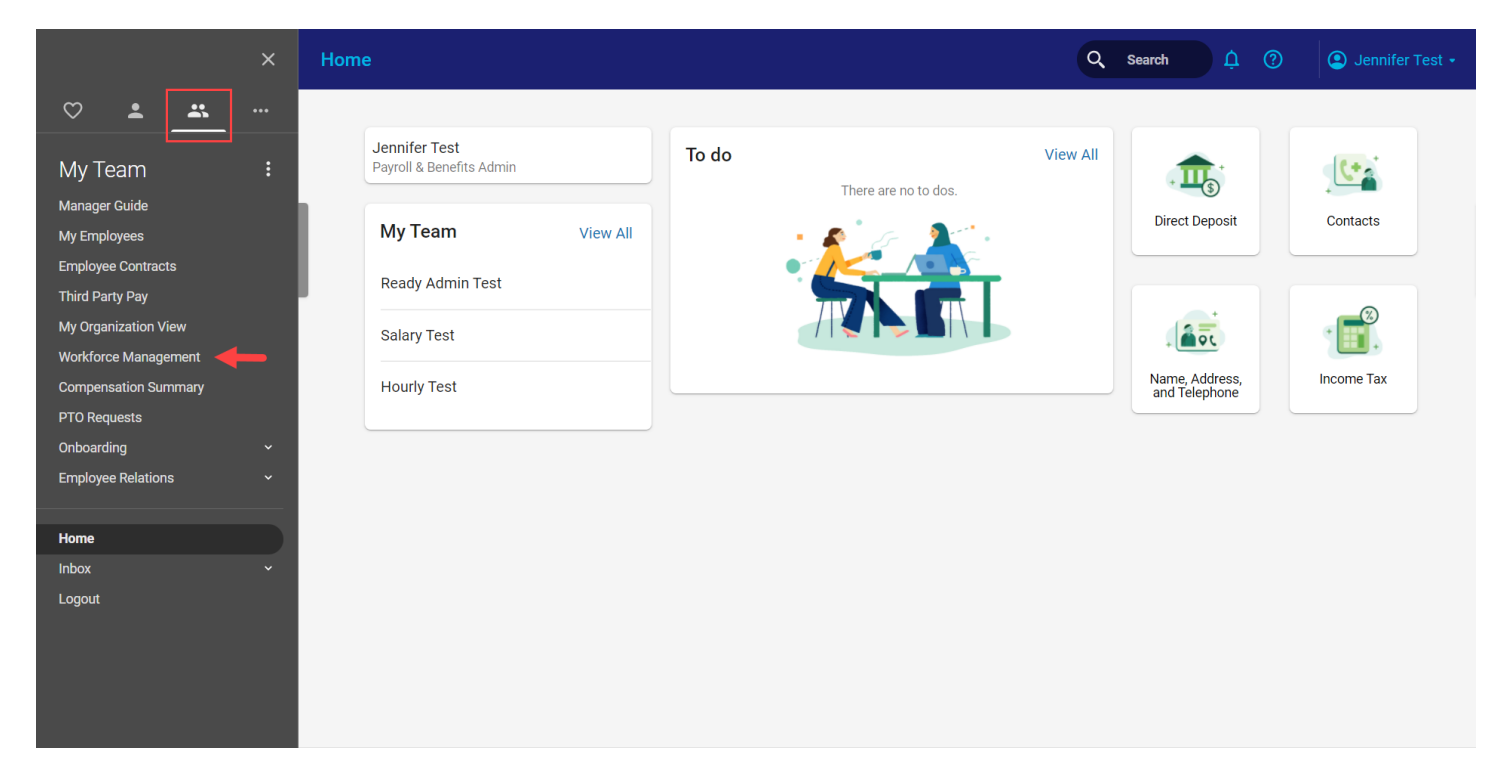

A new window opens to UKG's Ready time module's home page.

|                                                               | UKG PRO/READY       | Search                 | ۹ 🧳 🕠             |
|---------------------------------------------------------------|---------------------|------------------------|-------------------|
| JT Jennifer Test<br>Hired Date: 04/12/2021 (5 Months, 5 Days) | i≡ 1                |                        |                   |
| Home 🔅 👻                                                      |                     |                        | 🔘 × Edit Mode     |
| Time Off Awaiting My Approval                                 | APPROVE REJECT      |                        | VIEW •••          |
| Requested Dates:<br>Next 365 Days                             |                     | [System] 🔻             | <b>Y</b> (0) •••• |
|                                                               | First Name          | Last Name Employee EIN | Actions           |
| → ↑ Date Requested From 1                                     | o Time Hourly       | Test OPFCU             |                   |
| Hourly, Test                                                  | Salary              | Test OPFCU             |                   |
| > 09/23/2021 -                                                | - 8.00 Ready Admin  | Test OPFCU             |                   |
|                                                               |                     |                        |                   |
| Timesheets Awaiting My Approval                               | PROVE REJECT ····   |                        |                   |
| Timesheet Dates:<br>Last And Current Months                   |                     |                        |                   |
| ▲ 1 of 1 	▶ 0 Rows [System]                                   | <b>Y</b> (1) •••    |                        |                   |
| ↑ Timesheet Start Timesheet End Raw Hours                     | Calc. Hours Actions |                        |                   |
| <ol> <li>No Data to Display</li> </ol>                        |                     |                        |                   |
|                                                               |                     |                        |                   |

The Ready Home page consists of different sections and options.

|                                                                    | UKG PRO/READY        | Search                 | م 🌻 🕠           |
|--------------------------------------------------------------------|----------------------|------------------------|-----------------|
| JT Jennifer Test<br>Hired Date: 04/12/2021 (5 Months, 5 Days)<br>9 | ay's Tasks ℃<br>∷≣ 1 |                        |                 |
| Home 🔅 💌                                                           |                      |                        | C × Edit Mode   |
| a Time Off Awaiting My Approval                                    | APPROVE REJECT       |                        | •••<br>VIEW ••• |
| Requested Dates:<br>Next 365 Days                                  |                      | s [System] 🔻           | ▼(0) ••••       |
|                                                                    | Y(1)   First Name    | Last Name Employee EIN | Actions         |
| → ↑ Date Requested From To                                         | Time                 | Test OPFCU             |                 |
| Hourly, Test                                                       | Salary               | Test OPFCU             |                 |
| > 09/23/2021 -                                                     | - 8.00 Ready Admin   | Test OPFCU             |                 |
|                                                                    |                      |                        |                 |
| C.                                                                 |                      |                        |                 |
| Timesheets Awaiting My Approval                                    |                      |                        |                 |
| VIEW APPR                                                          | ROVE REJECT          |                        |                 |
| Timesheet Dates:<br>Last And Current Months                        |                      |                        |                 |
| I of 1 ▶ 0 Rows [System] ▼                                         | <b>Y</b> (1) ••••    |                        |                 |
| ↑ Timesheet Start Timesheet End Raw Hours                          | Calc. Hours Actions  |                        |                 |
| No Data to Display                                                 |                      |                        |                 |

| а | Quick links to time off requests pending your approval                                              |
|---|----------------------------------------------------------------------------------------------------|
| b | Listing of your direct reports with links to profiles                                               |
| с | Timesheets pending your approval                                                                    |
| d | Drop-down menu to access timesheets, time off, team information and reports for your direct reports |
| е | Search/Navigation bar.                                                                              |
| f | Inbox-notifications and to do items.                                                                |
| g | Your information and open items.                                                                    |

To navigate within the UKG Ready you can use the hyperlinks from the Home page or use the Team tab of the left side menu.

| •         | <b>↑</b> ★ | х | 🗐 じKG               | UKG PRO/RE/                                         | ADY               | Search        | ۹ 🎝 🔍             |
|-----------|------------|---|---------------------|-----------------------------------------------------|-------------------|---------------|-------------------|
| Search    | → &        | ٩ | (5 Months, 8 Days)  | Il caught up!                                       |                   |               |                   |
| TEAM      |            |   |                     |                                                     |                   |               |                   |
| 🛎 My Team |            | > |                     |                                                     |                   |               | 🔵 × Edit Mode     |
| ⊙ Time    |            | > |                     |                                                     | Lo Employees      |               |                   |
|           |            |   |                     | APPROVE REJECT                                      |                   |               | VIEW              |
|           |            |   |                     | Requested Dates:<br>Next 365 Days <b>Y</b> (1) •••• |                   |               | <b>Y</b> (0) •••• |
|           |            |   | quested 🔻 From 🔻 To | ▼ Time ▼ Tim                                        | First Name 🔻      | Last Name 🛛 🔻 | Employee EIN 👻    |
|           |            |   | <b>—</b>            |                                                     | Hourly            | Test          | OPFCU             |
|           |            |   |                     |                                                     | Salary            | Test          | OPFCU             |
|           |            |   | -                   | - 8.00 Birtr                                        | 🔲 😰 🤰 Ready Admin | Test          | OPFCU             |
|           |            |   | wal                 |                                                     |                   |               |                   |

The Team tab of the side menu allows you to access a variety of time information for your direct reports.

#### My Team

Under My Team the options include Dashboard, Team Members and Employee Information.

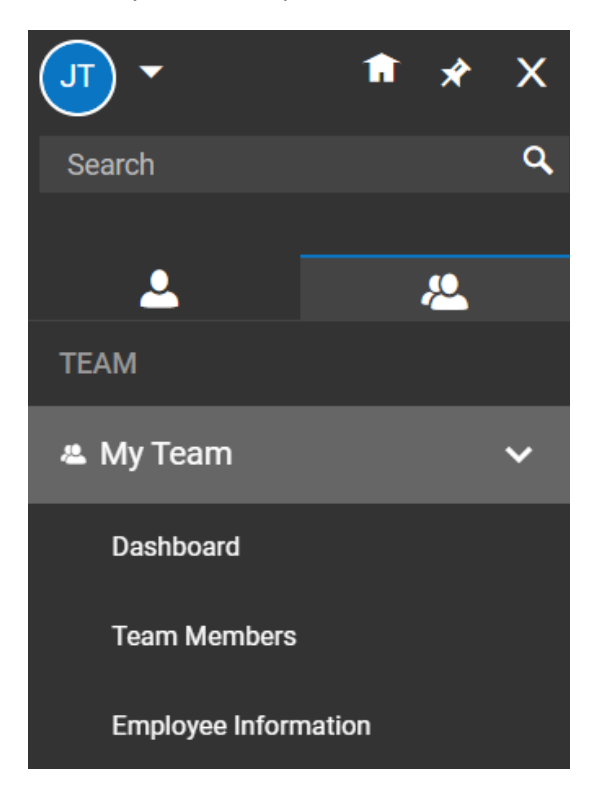

- Dashboard Shows a dashboard of employee information and attendance with quick links.
- Team Members Shows the employees on your team and ability to access their records.
- Employee Information Shows your direct reports, their payroll and timesheet status, and links to profiles.

#### Time

Under Time the options include Timesheets, Time Off and Reports

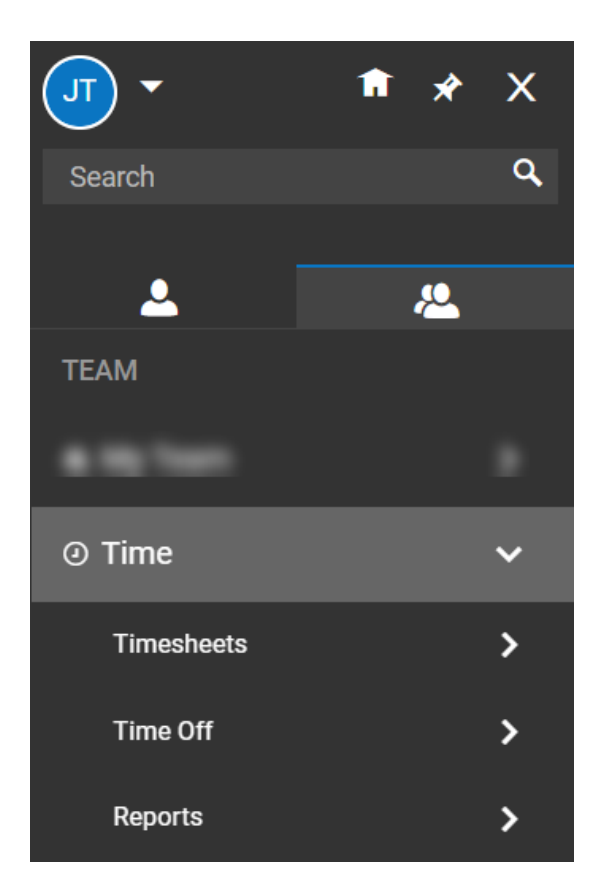

**Timesheets** – Shows options for viewing timesheets, timesheet approval history, time entries and change requests. **Time Off** – Shows options for reviewing time off requests, history, balances and time off calendar. **Reports** – Shows the specific reports available to run.

## **Accessing Timesheets**

Access employee timesheets by using the menu and selecting Team > Timesheets > All Timesheets

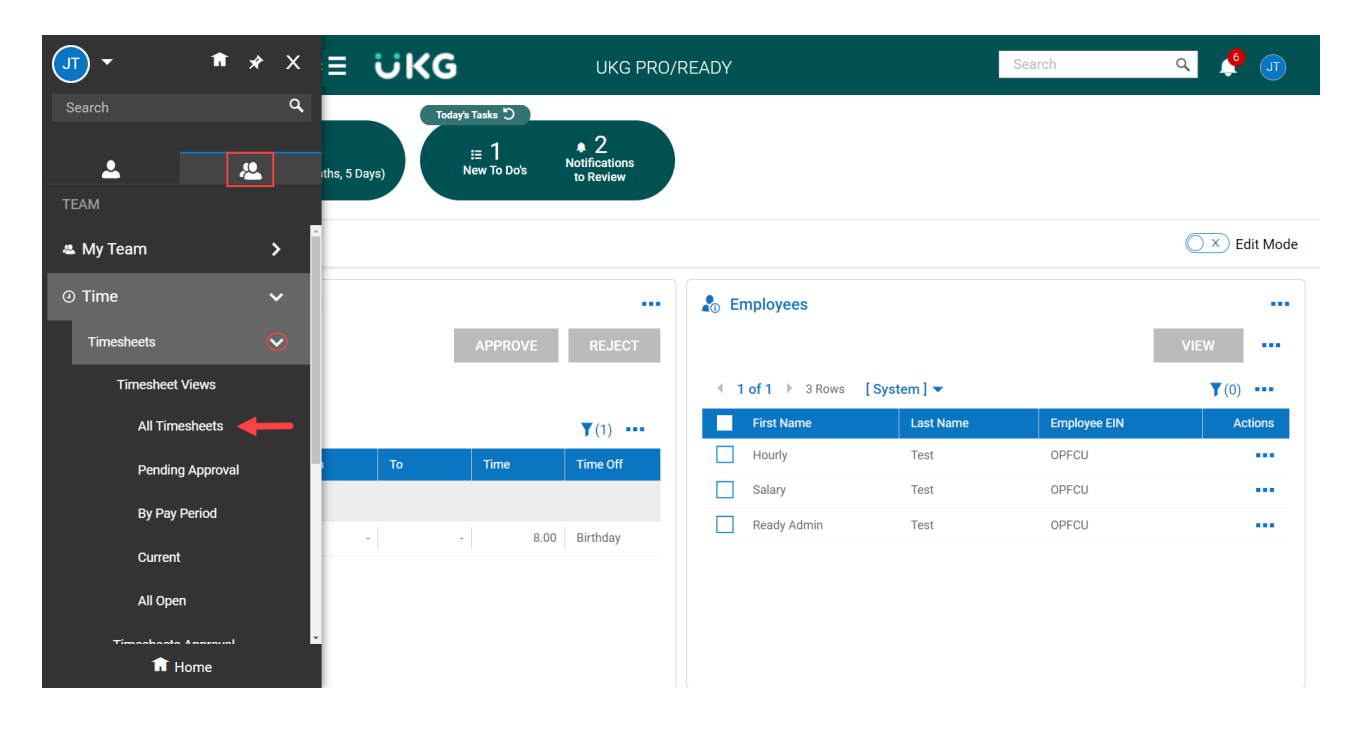

On the All Timesheets page, click the **Current View** drop down and select **View By** to display options.

Select from the following options:

- Pending Approval Shows all timesheets that are awaiting your approval.
- All Timesheets Shows all timesheets for a selected date range.
- **By Pay Period** Shows all timesheets associated with a pay period profile for a selected date range.
- All Open Shows all timesheets that have not yet been submitted for a selected date range.
- **Current** Shows all timesheets that include today's date.

| ≡      | Ü      | K¢      | 3      | (          | 04:46 PM (CDT) |                  | TIME        |                | Search            | C                 | × ∮ ज     |
|--------|--------|---------|--------|------------|----------------|------------------|-------------|----------------|-------------------|-------------------|-----------|
| Time > | Times  | neets > | Timesh | neet Vier  | ws > All Times | sheets           |             |                |                   |                   |           |
| ← A    | ll Tin | neshe   | eets   |            |                |                  |             | K 7<br>K 9     | VIEW A            | PPROVE R          | EJECT ••• |
| € Page | ge     | 1       | of 1 🕨 | 1-9        | of 9 Rows      | Current view     |             |                | iii Timesheet Dat | tes: This Month 🍸 | (1) 🗎 🕶 🚥 |
|        |        |         |        |            | Permiss        | View By          | .ast Name 🔻 | Employee EIN 🔻 | Raw Hours 🔻       | # Records 🔻       | # Una     |
|        |        |         |        |            | =              | ✓ All Timesheets | irts with 🔻 | starts with 🔻  | = •               | = •               | = 5       |
|        |        |         |        |            |                | All Open         |             |                |                   |                   |           |
|        | 0      |         | Eð     | E          | Approve        | By Pay Period    | est         | OPFCU          | 20.00             | 3                 |           |
|        | 0      |         | EQ     |            | Approve        | Current          | est         | OPFCU          | -                 | -                 |           |
|        | 0      |         | Eq     |            | Approve        | Pending Approval | est         | OPFCU          | 85.98             | 20                |           |
|        | Ø      |         | Eq     | <b>F</b> C | Approve        | nouny            | . est       | OPFCU          | 8.09              | 6                 |           |
|        | Ø      |         | Eq     | <b>F</b> C | Approve        | Salary           | Test        | OPFCU          | -                 | -                 |           |
|        | Ø      |         | Eq     | Ø          | Approve        | Ready Admin      | Test        | OPFCU          | -                 | -                 |           |
|        | 0      |         | 同      | Ee         | Approve        | Hourly           | Test        | OPFCU          | 8.00              | 1                 |           |

From the All Timesheets page you can View, Approve or Reject employee timesheets.

Mark the box next to the employee's name or select all employees you want to review.

| ← All <sup>-</sup>       | Tim                                                                       | eshe | ets |          |               |               |                | אא<br>עש    | VIEW        | APPROVE REJECT            |  |  |
|--------------------------|---------------------------------------------------------------------------|------|-----|----------|---------------|---------------|----------------|-------------|-------------|---------------------------|--|--|
| <ul> <li>Page</li> </ul> | Page 1 of 1 ▶ 1-9 of 9 Rows Current view      Timesheet Dates: This Month |      |     |          |               |               |                |             |             |                           |  |  |
|                          |                                                                           |      |     |          | First Name 🔻  | Last Name 🔻   | Employee EIN 🔻 | Raw Hours 🔻 | # Records 🔻 | # Unapproved Time Entries |  |  |
|                          |                                                                           |      |     |          | starts with 🔹 | starts with 🔻 | starts with 🔹  | = 💌         | = •         | =                         |  |  |
|                          |                                                                           |      |     |          |               |               |                |             |             |                           |  |  |
|                          |                                                                           |      |     |          |               |               |                |             |             |                           |  |  |
|                          | 0                                                                         |      | Eq  | <b>E</b> | Salary        | Test          | OPFCU          | 20.00       | 3           |                           |  |  |
|                          | 0                                                                         |      | Łą  | <b>F</b> | Ready Admin   | Test          | OPFCU          | -           | -           |                           |  |  |

Available functions for the timesheets are indicated by the icons to the left of the employee's name.

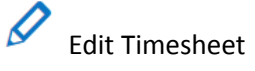

Uiew Time Entries Audit Trail

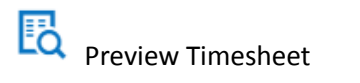

E

Employee Information

Select the pencil icon to open and edit a timesheet.

| Time > Timesheets > | All Timesheet | s                                   |                    |                       |                           |             |              |             |           |
|---------------------|---------------|-------------------------------------|--------------------|-----------------------|---------------------------|-------------|--------------|-------------|-----------|
| ← Timesheet         | Edit          |                                     |                    |                       |                           | 0           | D () s       | SAVE REJECT |           |
| HT 🕹                |               | <ul> <li>September 06, 2</li> </ul> | 2021 - September 1 | 9, 2021 🕨 🤇           | Dpen 💕                    |             |              |             |           |
| Time Entry Ca       | c Detail      | Calc Summary                        | Counters Sun       | nmary By Day          |                           |             |              |             |           |
|                     |               |                                     |                    | 8.09 hrs<br>Raw Total | <b>9.04</b><br>Calc. Tota | <b>hrs</b>  |              |             |           |
| > Date              |               | From                                | То                 | Lunch                 | Raw Total                 | Calc. Total | In Date      | Time Off    | Branch    |
| > TUE Sep 14        | +             |                                     |                    |                       | 0.00 hrs                  | 0.00 hrs    |              |             |           |
| V WED Sep 15        |               | 11:39 am 🖭                          | To am 🖓            | 0.00                  | 0.00                      | 0.95        | WED Sep 15 💌 | -           | Corporate |
|                     |               | From am                             | 11:39 am 🔍         | 0.00                  | 0.00                      | 0.00        | WED Sep 15 💌 | •           | Corporat  |
|                     |               | 12:36 pm 🕰                          | 12:37 pm 🕰         | 0.00                  | 0.02                      | 0.02        | WED Sep 15 💌 | -           | Corporat  |
|                     |               | 12:37 pm 🕰                          | 12:38 pm 🕰         | 0.00                  | 0.02                      | 0.02        | WED Sep 15 💌 | -           | Corporat  |
|                     | +             |                                     |                    |                       | 0.04 hrs                  | 0.99 hrs    |              |             |           |
| > THU Sep 16        | +             |                                     |                    |                       | 0.00 hrs                  | 0.00 hrs    |              |             |           |
| ✓ FRI Sep 17        |               | 12:35 pm 🕰                          | 12:38 pm 🕰         | 0.00                  | 0.05                      | 0.05        | FRI Sep 17 🔹 | •           | Corporate |
|                     | Ū             | From am                             | To am 😔            | 0.00                  | 0.00                      | 0.00        | FRI Sep 17 🔹 | •           | Corporate |

The Timesheet Edit page contains several tabs in addition to the timesheet. The tabs include:

- Calc Detail Calculation details grouped by day (day total, week total, pay period)
- Calc Summary Calculation summary per code
- Counters Calculation summary for each code on each day
- Summary by Day Calculation totals per day

#### **Approving Employee Timesheets**

There are multiple ways to approve employee timesheets in the system including

- A. Accessing My Mailbox
- B. Using the Timesheets (Pending Approval) page

#### **Approve Using My Mailbox**

Select My Mailbox

n from the top right of your screen.

| =              |                                                                                                    |                                                                   |                           |            | 2 🍫                            |
|----------------|----------------------------------------------------------------------------------------------------|-------------------------------------------------------------------|---------------------------|------------|--------------------------------|
| My To Do Items | My Notifications                                                                                      |                                                                   |                           |            |                                |
| ← My To D      | o Items                                                                                               |                                                                   |                           |            | REJECT APPROVE                 |
| < Page         | 1 of 1 ≥ 1-3 of 3 Rows                                                                                |                                                                   |                           |            |                                |
| Select all (0  | 0/0)                                                                                                  |                                                                   |                           |            | <b>T</b> (0) •••               |
|                | Approve/Reject Timesheet<br>Nov 2, 2020 - Nov 8, 2020<br>Ben Edwards<br>Created Nov 4, 2020, 9:57 am  | Approve/Reject Tim<br>Nov 2, 2020 - Nov 8, 2<br>Ben Edwards (1002 | nesheet<br>020<br>0       |            |                                |
|                | Approve/Reject Timesheet<br>Nov 2, 2020 - Nov 8, 2020<br>Alan Edwards<br>Created Nov 4, 2020, 9:55 am | Manager 1                                                         | Carlos Hudson             | Manager 2  | Open Timesheet X View Workflow |
|                | Approve/Reject Time Off Request<br>Paid Time Off<br>Alan Edwards<br>Created Aug 26, 2020, 9:24 pm     | Labor Allocations                                                 | Location 1/Dept 200/Job E |            |                                |
|                |                                                                                                    | Created                                                           | Nov 4, 2020, 9:57 am      | Pay Period | Weekly                         |
|                |                                                                                                    | Date                                                              | Nov 2, 2020 - Nov 8, 2020 |            |                                |
|                |                                                                                                    |                                                                   |                           |            | REJECT APPROVE                 |

- 1. Select the timesheet you wish to approve from the left panel. The timesheet information displays.
- 2. Select **Open Timesheet** to open the timesheet for review or to make changes (click **Back** to return to the **My To Do Items** screen).
- 3. Select **Approve** or **Reject** at the bottom of the screen to take action on the selected Timesheet. A confirmation dialog box displays.
- 4. Enter a comment (optional) in the dialog box and select **Approve**.

*Note:* Take action on multiple timesheets at once by selecting the items in the left panel and clicking on Approve or Reject at the top right of the screen.

#### Approving Using Timesheets (Pending Approval) screen

| Use the left side menu to navigate to | Team > Time > Timesheets > All Timesheets |
|---------------------------------------|-------------------------------------------|
|---------------------------------------|-------------------------------------------|

| • TU              | A       | X                       | דס;)             |         | Uk          | (g pro   | )/READ   | Y   |      |      | Search         |          | Q          | 5            | J        |
|-------------------|---------|-------------------------|------------------|---------|-------------|----------|----------|-----|------|------|----------------|----------|------------|--------------|----------|
| Search            |         | ٩                       |                  |         | Today's Tas | ks ්ට    |          |     |      |      |                |          |            |              |          |
| TEAM              | <u></u> |                         | (5 Months, 8 Day | s)      | ⊘ Y         | ou're al | l caught | up! |      |      |                |          |            |              |          |
| Timesheets        | 0       | $\overline{\mathbf{v}}$ |                  |         |             |          |          |     |      |      |                |          | (          | ) ×) Ed      | dit Mode |
| Timesheet Views   |         |                         |                  |         |             |          |          |     |      |      |                |          |            |              |          |
| All Timesheets    | •       | _                       |                  |         |             |          |          |     |      |      |                | AP       | PROVE      | REJI         | ECT      |
| Pending Appro     | oval    |                         | ows Saved:       | System] | ] 🕶         |          |          |     |      |      | 🛅 Requested Da | tes: Nex | t 365 Days | <b>T</b> (1) |          |
| By Pay Period     |         |                         | e Requested      | -       | From        | -        | То       | -   | Time | •    | Time Off       | •        | Com.       | -            |          |
| Current           |         |                         |                  |         |             |          | -        |     |      |      |                |          |            |              |          |
| All Open          |         |                         | 23/2021          |         |             | -        |          | -   |      | 8.00 | Birthday       |          |            |              |          |
| Timesheets Annrov | val     |                         |                  |         |             |          |          |     |      |      |                |          |            |              | -        |

- 1. Select the Current View drop down and select the desired option.
- 2. Select the timesheets you wish to approve using the checkboxes.
- 3. Select **Approve** or **Reject**. A confirmation dialog box displays.
- 4. Enter a comment (optional) in the dialog box and select **Approve**.

|   | ← 1          | Fimes | heets      | (Pen | ding A | (pproval)    |     |                  |        |             | ×              | VIEW REJECT                  | AP          | PROVE     |
|---|--------------|-------|------------|------|--------|--------------|-----|------------------|--------|-------------|----------------|------------------------------|-------------|-----------|
|   | <            | Page  | 1          | of 4 | 1 - 10 | 0 of 36 Rows | Cur | rent view        |        |             | 🚍 Timesheet Da | tes: Last And Current Months | <b>Y</b> (1 | ) 📄 🕶 🏪   |
|   |              |       |            |      |        | Employee Id  | <   | View By          | Name 🔻 | Raw Hours 🔻 | # Records 👻    | # Unapproved Time Entries    | -           | + Timeshe |
|   |              |       |            |      |        |              |     | All Timesheets   |        |             |                |                              |             |           |
|   | $\checkmark$ |       |            | 6    | (F)    | 1            |     |                  | erds   | 90.00       | 10             |                              | 10          | 01/27/20  |
| 2 | Þ⊻           |       | 10         | 6    |        | 1            |     | All Open         | ж      | 90.00       | 10             |                              | 10          | 01/27/20  |
| Т |              |       | <b>B</b> . | 6    | R      | 1            |     | By Pay Period    | sl     | 90.00       | 10             |                              | 10          | 01/27/20  |
|   |              |       |            | 83   | (F)    | 1            |     | Current          | er     | 90.00       | 10             |                              | 10          | 01/27/20  |
|   |              |       | 6          | 6    | (R     | 1            |     | Pending Approval | erds   | 90.00       | 10             |                              | 10          | 01/27/20  |
|   |              |       |            | 6    | (F)    | 1            | ~   | Pending Approval |        | 90.00       | 10             |                              | 10          | 01/27/20  |

### Approve Directly from the Employee's Timesheet

Use the left side menu to navigate to Team > Employee Information. On the Employee Information page, click on the Employee Quick Links icon.

| ≣                      | ΰK          | G 12:23 PM (CDT)      |                 |             | MY TEAM |            |     | Search | ۹ 🎝          |   |
|------------------------|-------------|-----------------------|-----------------|-------------|---------|------------|-----|--------|--------------|---|
| My Tea                 | am > Employ | ee Information        |                 |             |         |            |     |        |              |   |
| ← E                    | mployee     | Information           |                 |             |         |            |     | K<br>K | VIEW         |   |
| <ul> <li>Pa</li> </ul> | ige 1       | of1 ▶ 1-3 of 3 Rows S | aved: Default 🔻 |             |         |            |     |        | <b>Y</b> (0) | • |
|                        |             | First Name            | -               | Last Name   | -       | In Payroll | -   | Locked |              |   |
|                        |             | starts with           | •               | starts with | •       | All        | •   | All    |              | Ċ |
|                        |             |                       |                 |             |         |            |     |        |              |   |
|                        |             |                       |                 |             |         |            |     |        |              | _ |
|                        | <b>E</b>    | Hourly                |                 | Test        |         |            | Yes |        | No           |   |
|                        | <b>E</b>    | Salary                |                 | Test        |         |            | Yes |        | No           |   |
|                        | <b>E</b> 2  | Ready Admin           |                 | Test        |         |            | Yes |        | No           |   |

2. In the Employee Quick Links box select Current Timesheet.

| ≡                                          | Üŀ | UKG 1222 PM (CDT) MY TEAM        |                  |                      |            |   |        |  |  |  |  |  |  |
|--------------------------------------------|----|----------------------------------|------------------|----------------------|------------|---|--------|--|--|--|--|--|--|
| My Team > Employee Information             |    |                                  |                  |                      |            |   |        |  |  |  |  |  |  |
| ← Employee Information                     |    |                                  |                  |                      |            |   |        |  |  |  |  |  |  |
| Page 1 of 1 → 1-3 of 3 Rows Saved: Default |    |                                  |                  |                      |            |   |        |  |  |  |  |  |  |
|                                            |    |                                  | First Name 🔫     | Last Name 🗸 🗸        | In Payroll | • | Locked |  |  |  |  |  |  |
|                                            |    |                                  | starts with 💌    | starts with          | All        | • | All    |  |  |  |  |  |  |
|                                            |    |                                  |                  |                      |            |   |        |  |  |  |  |  |  |
|                                            |    |                                  |                  | <u> </u>             |            |   |        |  |  |  |  |  |  |
| H                                          |    | 20<br>•                          | Houriy<br>Salary | Employee Quick Links |            |   |        |  |  |  |  |  |  |
| H                                          |    | 20<br>9.                         | Ready Admin      |                      |            |   |        |  |  |  |  |  |  |
|                                            |    |                                  |                  |                      |            |   |        |  |  |  |  |  |  |
|                                            |    | All Timesheets Current Timesheet |                  |                      |            |   |        |  |  |  |  |  |  |
|                                            |    |                                  |                  |                      | CLOSE      |   |        |  |  |  |  |  |  |
|                                            |    |                                  |                  |                      |            |   |        |  |  |  |  |  |  |

3. Use the action buttons in the top right of the Timesheet Edit screen.

| =                      |                                                                   |                    |              |                |            |      | Feed                       | Iback 🖌 | ) |  |  |
|------------------------|-------------------------------------------------------------------|--------------------|--------------|----------------|------------|------|----------------------------|---------|---|--|--|
| ← Timesheet Edit       |                                                                   | C                  |              | SAVE           | SUBMIT APP | ROVE | -                          |         |   |  |  |
| 🔊 Adil Wilcox 🤰        | 🚳 Adil Wilcox 🤰 🗮 🕯 October 19, 2020 - November 01, 2020 🕨 Open 🖌 |                    |              |                |            |      |                            |         |   |  |  |
| Time Entry Extra Pay 8 | Counter Adjustment Cale                                           | o Detail Calo Summ | ary Counters | Summary By Day |            |      |                            |         |   |  |  |
| > Date, From           | То                                                                | Raw Total          | Calc. Total  | In Date        | Time Of    | l i  | Cost Center                | •       |   |  |  |
| V MON Oct 19           |                                                                   | 8.68               | 8.25         |                |            |      |                            |         | + |  |  |
| 07:42 am 💽             | 04:23 pm 🚱                                                        | 8.68               | 8.25         | MON Oct 19 👻   |            | -    | Kirksville/Salesfloor/Farr | r EQ    |   |  |  |
| V TUE Oct 20           |                                                                   | 7.42               | 7.25         |                |            |      |                            |         | + |  |  |
| 0823 am                | 12:18 pm @                                                        | 3.92               | 3.75         | TUE Oct 20 -   |            | -    | Kirksville/Salesfloor/Farr |         |   |  |  |

#### **Approve Timesheet Change Requests**

Select the **My Mailbox** icon in the top right of your screen.

- 1. In the My To Do Items tab select the request you wish to view the information about the request.
- 2. Review the request details using the text and available links in the right panel. Helpful links include the ability to open the timesheet or review any relevant notes. Displayed information is organized into columns comparing the current information to the newly proposed change (shown in bold).
- 3. Select **Approve** or **Reject** at the bottom of the screen. A confirmation dialog box displays.
- 4. Enter a comment (optional) in the dialog box and select **Approve**.

| My To Do Item | My Notifications (1)                                                                                 |               |                           |                           |                  |
|---------------|----------------------------------------------------------------------------------------------------|---------------|---------------------------|---------------------------|------------------|
| 🔶 My To 🕻     | o Items                                                                                              |               |                           | REJECT                    | APPROVE          |
| Page          | 1 of 1 → 1 - 4 of 4 Rows                                                                             |               |                           |                           |                  |
| Select all (  | 0/0)                                                                                                 |               |                           |                           | <b>T</b> (0) ••• |
|               | Timesheet Channe Request                                                                             | A             | 2                         |                           |                  |
|               | Modify Cost Center (Nov 4)<br>Alan Edwarda                                                           | Fields        | Current                   | New                       |                  |
|               | Created Nov 4, 2020, 10:57 am                                                                        | Date          | Nov 4, 2020               | Nov 4, 2020               |                  |
|               | Anneseus (Delest Timeshest                                                                           | From          | 01:45 pm                  | 01:45 pm                  |                  |
|               | Approve/Reject Innesheet<br>Nov 2, 2020 - Nov 8, 2020<br>Ben Edwards<br>Created Nov 4, 2020, 9:57 am | То            | 05:05 pm                  | 05:05 pm                  |                  |
|               |                                                                                                    | Total         | 3.33                      | 3.33                      |                  |
|               |                                                                                                    | Time Off      | -                         |                           |                  |
|               | Approve/Reject Timesheet                                                                             | Cost Center   | Location 1/Dept 200/Job F | Location 1/Dept 200/Job E |                  |
|               | Nov 2, 2020 - Nov 8, 2020<br>Alan Edwards                                                            | Activities    |                           |                           |                  |
|               | Created Nov 4, 2020, 9:55 am                                                                         | Shift Premium | •                         |                           |                  |
|               | Approve/Reject Time Off Request<br>Paid Time Off<br>Alan Edwards<br>Created Aug 26, 2020, 9:24 pm    |               |                           | REJECT                    | APPROVE          |
|               |                                                                                                    |               |                           |                           | Ì                |

#### **Approve Time Off Requests**

Pending time off requests can be approved or denied in multiple ways including:

- A. From the Home page dashboard
- B. Accessing My Mailbox
- A. Home Screen
  - 1. Locate the item on the dashboard containing "Time Off Awaiting My Approval" which lists any pending requests.

| ≡ üKG ⊸                                                                                                | :14 AM (CDT)         |                      | UKG F                                                               | PRO/RE | EADY |        |       |                                                                     |   | Search                    |                                         | م 🍳 🤇        |
|----------------------------------------------------------------------------------------------------|----------------------|----------------------|---------------------------------------------------------------------|--------|------|--------|-------|---------------------------------------------------------------------|---|---------------------------|-----------------------------------------|--------------|
| JT Jennifer Test<br>Hired Date: 04/12/2021                                                             | l (5 Months, 8 Days) | Today's Tasks "D     | ight up!                                                            |        |      |        |       |                                                                     |   |                           |                                         |              |
| Home 🔅 👻                                                                                               |                      |                      |                                                                     |        |      |        |       |                                                                     |   |                           |                                         | CX Edit Mode |
| Time Off Awaiting My Ap                                                                                | proval               |                      | APPROVE REJE                                                        | ECT    |      | Employ | /ees  |                                                                     |   |                           |                                         | view ••••    |
| I of1 ▶ 1 Rows [System] Grouped By ♥ ↑ Employee Hourly, Test                                           | Date Requested       | From v To            | Time         Time         Time           -         8.00         Bit | r      |      | 1 of 1 | > 3 R | System       First Name       Hourly       Salary       Ready Admin | ~ | Last Name  Test Test Test | Employee EIN<br>OPFCU<br>OPFCU<br>OPFCU | Y (0)        |
| د                                                                                                    |                      |                      |                                                                     | Þ      |      |        |       |                                                                     |   |                           |                                         |              |
| Timesheets Awaiting My                                                                                 | Approval             | VIEW AP              | PROVE REJECT                                                        |        |      |        |       |                                                                     |   |                           |                                         |              |
| <ul> <li>↓ 1 of 1 ▶ 0 Rows [System</li> <li>&gt; Grouped By</li> <li>(i) No Data to Display</li> </ul> | m] ▼                 | Timesheet Start V Ti | neet Dates:<br>And Current Months ¥(1)<br>mesheet End ▼ Raw He      |        |      |        |       |                                                                     |   |                           |                                         |              |
| ¢                                                                                                    |                      |                      |                                                                     | Þ      |      |        |       |                                                                     |   |                           |                                         | 1            |

- 2. Select the request you wish to view
- 3. Select Approve or Reject in the top right of the dashboard box.

| ≡ UKG                                                                                                    | 10:45 AM (CDT)     | UKG PRO/READY |      |   |      |      | Search   | ۹                  | 5            | J |
|----------------------------------------------------------------------------------------------------|--------------------|---------------|------|---|------|------|----------|--------------------|--------------|---|
| Time Off Awaiting My Approval                                                                                                    |                    |               |      |   |      |      |          |                    | 3<br>REJE    |   |
| Page 1 of 1 ▶ 1-1 of 1 Rows Saved: [System]                                                                                                    |                    |               |      |   |      |      |          | tes: Next 365 Days | <b>Y</b> (1) |   |
| ✓ ✓ Grouped By                                                                                                    | ✓ ↑ Date Requested | ✓ From        | ▼ То | • | Time | ▼    | Time Off | ✓ Com.             | •            |   |
| 2<br>Second second second |                    |               | •    |   |      |      |          |                    |              |   |
|                                                                                                    | 09/23/2021         |               | -    | - |      | 8.00 | Birthday |                    |              |   |
|                                                                                                    |                    |               |      |   |      |      |          |                    |              |   |
|                                                                                                    |                    |               |      |   |      |      |          |                    |              |   |
|                                                                                                    |                    |               |      |   |      |      |          |                    |              |   |
|                                                                                                    |                    |               |      |   |      |      |          |                    |              |   |

- B. My Mailbox. Select the My Mailbox icon from the top right of the screen.
  - 1. In the My To Do Items tab, select the request you wish to view from the left panel. Information about the request displays.
  - 2. Review the request details using the text and available links in the right panel. Helpful links include:
    - View Time Counts: displays employee's current accrual balance information.
    - Modify: allows the manager to modify the employee's request.
    - View Scheduled People: displays status of other employee requests for the same date.
  - 3. Select **Approve** or **Reject** at the bottom of the screen to take action on the selected Time Off Request. A confirmation dialog box displays.
  - 4. Enter a comment (optional) in the dialog box and select **Approve**.

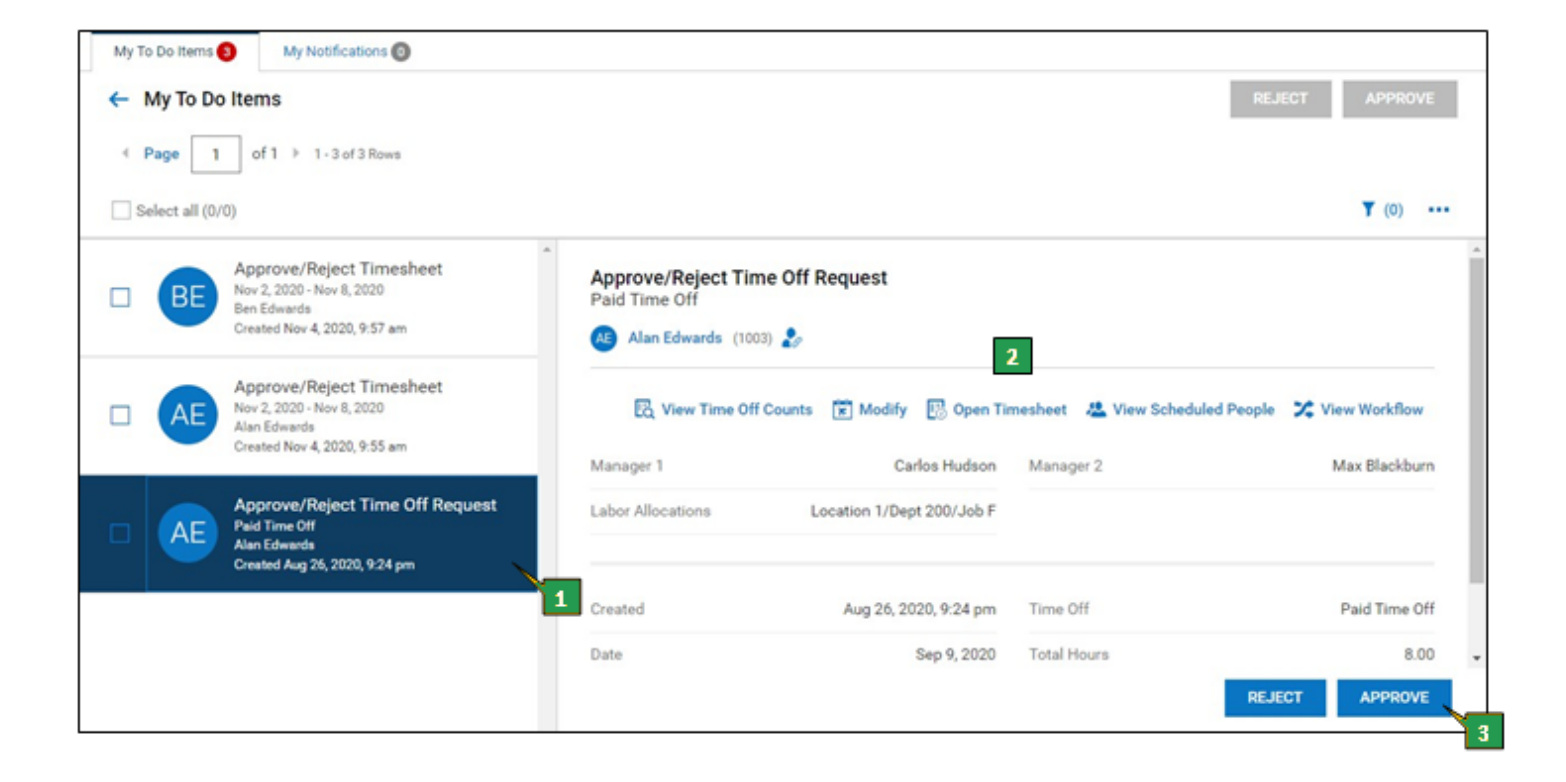